# ioThinx 4530 Series Quick Installation Guide

#### Version 1.1, April 2019

#### **Technical Support Contact Information**

www.moxa.com/support

<u>Moxa Americas</u>: Toll-free: 1-888-669-2872 Tel: 1-714-528-6777 Fax: 1-714-528-6778

Moxa Europe: Tel: +49-89-3 70 03 99-0 Fax: +49-89-3 70 03 99-99

<u>Moxa India</u>: Tel: +91-80-4172-9088 Fax: +91-80-4132-1045 <u>Moxa China (Shanghai office)</u>: Toll-free: 800-820-5036 Tel: +86-21-5258-9955 Fax: +86-21-5258-5505

<u>Moxa Asia-Pacific</u>: Tel: +886-2-8919-1230 Fax: +886-2-8919-1231

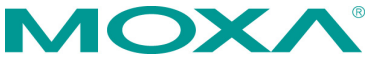

© 2019 Moxa Inc. All rights reserved.

P/N: 1802045300002

## Introduction

The ioThinx 4530 Series is an advanced modular controller device with a unique hardware and software design that makes it ideal for a variety of industrial data acquisition applications.

## 

### Appearance (ioThinx 4533)

## Package Checklist

- 1 x ioThinx 4530 Series product
- 1 x quick installation guide (printed)
- 2 x side cover plate

## Installation

#### **Connecting System Power**

Connect your 12 to 48 VDC power source to the SP+ and SPterminals on the ioThinx 4530 Series' terminal block.

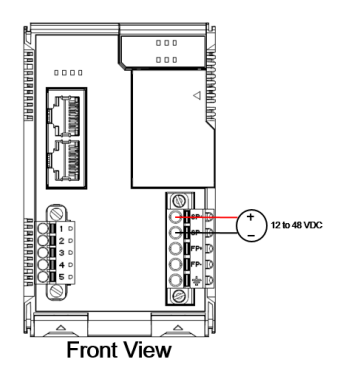

The system grounding connectors are located on the back of the unit, as shown in the diagram.

Crounding Connector

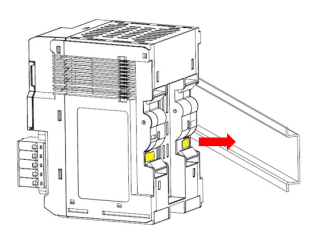

The grounding connectors will contact the DIN rail when the product is attached to it.

#### **Connecting Field Power**

The ioThinx 4530 Series can receive field power through a 12/24 VDC power input. Field power can be used to supply power for some types of I/O modules, such as digital input and analog output modules.

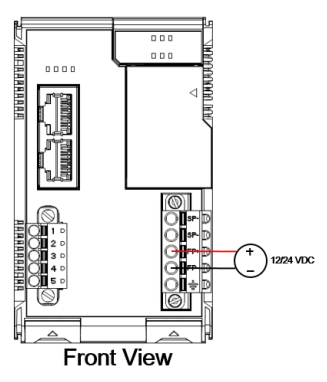

#### **Connecting the Field Power Ground**

Connect the Field Ground pin ( $\pm$ ) to the field power ground.

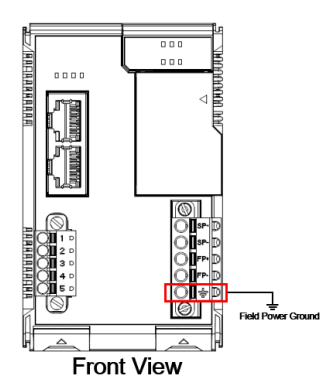

#### **Connecting to the Network**

#### **Ethernet Communication**

The ioThinx 4530 Series is equipped with two RJ45 LAN ports with two MAC addresses. Connect a network Ethernet cable to either port to provide an Ethernet connection to the unit.

#### Serial Communication

The ioThinx 4530 Series is equipped with a 3-in-1 serial interface that supports either 1 RS-232 port, 1 RS-422 port, or 2 RS-485 ports. Refer to the pin assignment table below for details.

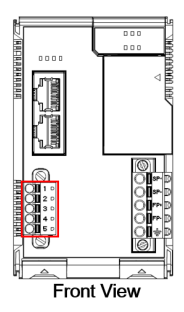

| PIN | RS-232<br>(P1) | RS-422<br>(P1) | RS-485<br>(P1/P2) |
|-----|----------------|----------------|-------------------|
| 1   | TXD            | TXD+           | DATA 1+           |
| 2   | RXD            | TXD-           | DATA 1-           |
| 3   | RTS            | RXD+           | DATA 2+           |
| 4   | CTS            | RXD-           | DATA 2-           |
| 5   | GND            | GND            | GND               |
|     |                |                |                   |

45M Module Wiring

For more detailed information about 45M module wiring, additional ioThinx 4530 Series documentation can be downloaded from the Moxa website.

#### Installing the System on a DIN Rail

Reserve at least 55 mm of space above the DIN rail to ensure that there is enough room to install the unit.

**Step 1:** Hook the top mounting clip of the unit onto the DIN rail and then rotate the unit downwards until the bottom mounting clip comes in contact with the DIN rail.

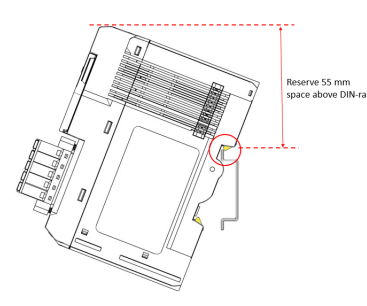

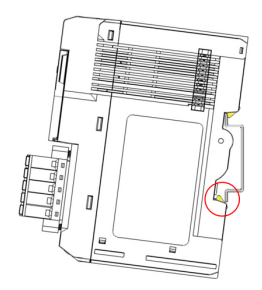

**Step 2:** Push the unit towards the DIN rail until the mounting clip snaps into place.

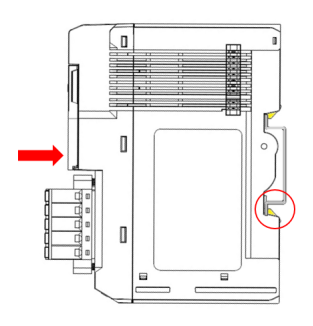

#### Installing a 45M Module on a DIN Rail

**Step 1:** Align the 45M module side by side with the head/CPU module, making sure that the upper and lower rails are hooked together.

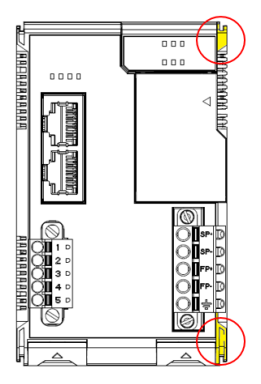

**Step 2:** Push the 45M module until it touches the DIN rail. Next, apply more force until the module clips to the DIN rail.

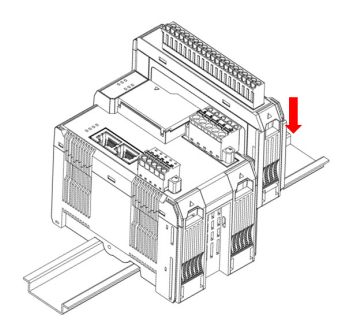

**NOTE** After the module is firmly attached to the DIN rail, the connections between the module and the internal bus will be established.

#### Removing a 45M Module from a DIN Rail

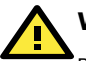

## WARNING

Be sure the power is off before removing modules to avoid damaging the equipment.

**Step 1:** Use your finger to lift the release tab on the lower part of the module.

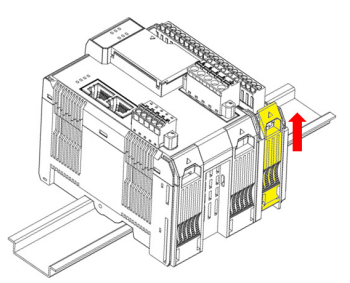

 $\mbox{Step 2:}$  Push the top of the release tab to latch it, and then pull the module out.

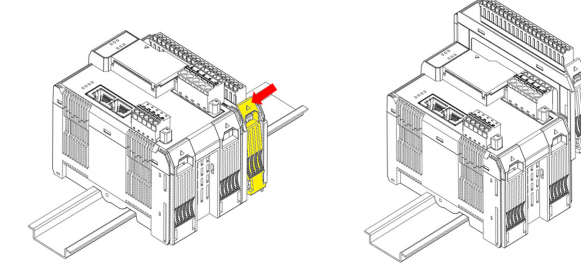

**NOTE** Electrical connections for the internal bus will be disconnected when the 45M module is removed.

#### Installing Covers on the First and Last Modules

Attach the covers to the first and last module to protect the modules' contacts.

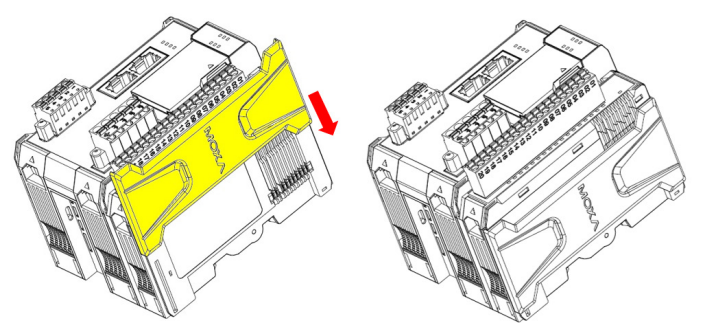

Be sure to attach the covers to provide protection against electrostatic discharge.

#### **Horizontal Installation**

Before installing the device, make sure there is enough space between the device and nearby items (walls, other devices, etc.) to ensure proper heat dissipation.

To ensure that the device works properly, we suggest reserving the amount of space indicated in the adjacent figure.

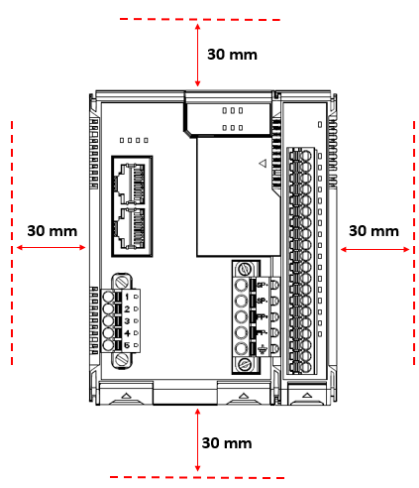

## CAUTION

DO NOT install the device vertically. If the device is installed vertically, the fanless heat dissipation design will not perform as intended.

#### **LED Indicators**

| Label | Usage              | Qty       | Color           | Action                                                                                                    |
|-------|--------------------|-----------|-----------------|----------------------------------------------------------------------------------------------------|
| SP    | System<br>Power    | 1         | Green           | On: Power on<br>Off: Power off                                                                                                    |
| FP    | Field<br>Power     | 1         | Green           | On: Power on<br>Off: Power off                                                                                                    |
| RDY   | System<br>(kernel) | 1         | Green/Red       | Green: System ready<br>Green (blinking): System is<br>booting up<br>Red: System error, or<br>executing factory default<br>Red (blinking): Triggering<br>factory default, or upgrading<br>the firmware |
| U1/U2 | User<br>defined    | 1 of each | Green/Red       | User-defined                                                                                                    |
| SD    | microSD<br>card    | 1         | Green           | Green: SD card is inserted<br>OFF: SD card is being<br>accessed                                                                                                    |
| L1/L2 | Ethernet           | 1 of each | Green/<br>Amber | Green: 100Mb<br>Amber: 10Mb<br>Blinking: Data is being<br>transmitted<br>Off: Inactive                                                                                                    |
| P1/P2 | Serial             | 1 of each | Green/<br>Amber | Green: Tx<br>Amber: Rx<br>Blinking: Data is being<br>transmitted<br>Off: Inactive                                                                                                    |

#### Connecting to the ioThinx 4530 Series Controller

Use the following configuration information to  $\log$  in to the ioThinx 4530 Series controller:

| Port | Default IP      | Subnet Mask   |
|------|-----------------|---------------|
| LAN1 | 192.168.127.254 | 255.255.255.0 |
| LAN2 | 192.168.126.254 | 255.255.255.0 |

Username: moxa

Password: moxa

**NOTE** Be sure to configure the host PC's IP address to use the same subnet as the unit. For example, 192.168.127.253 for LAN1 port.

#### Loading the Factory Default Settings

- 1. Power off the device.
- 2. Press and hold the reset button; while holding the reset button:
  - a. Power on the device; the RDY LED will blink green while the device is booting up.
  - After the device has booted up, the RDY LED will blink red; continue holding the reset button until the RDY LED stops blinking.
- 3. Release the reset button to load the factory default settings.

**NOTE** It should take about 20 seconds from the time the RDY LED starts blinking green until it stops blinking red.

#### How to Download the Software

Related software packages can be downloaded from the Moxa website.

**Step 1:** Go to the following address: <u>https://www.moxa.com/en/support</u>

**Step 2:** Select a product list from the drop-down box or type the model name in the search box. In the following screenshot, the ioLogik E1200 Series is used to illustrate.

| Support<br>nd product resources, request support, or send in your product for repair.                 |   |   |  |  |
|----------------------------------------------------------------------------------------------------|---|---|--|--|
|                                                                                                    | _ |   |  |  |
| Select a Product Serie                                                                                | S |   |  |  |
| Select a Product Serie                                                                                | S | • |  |  |
| Select a Product Serie                                                                                | S | • |  |  |
| Select a Product SerieSelect- Q ioLogik E1200 ioLogik E1200 Series                                    | S | • |  |  |
| Select a Product SerieSelect- Select- Select ioLogik E1200 ioLogik E1200 series ioLogik E1200H Series | S | • |  |  |

**Step 3:** Go to the Software & Documentation page to download the latest software for the product.

| Software & | Documentation  | Product FAQs    | Security | Advisories   |            |                      |            |  |
|------------|----------------|-----------------|----------|--------------|------------|----------------------|------------|--|
| Related So | ftware, Firmwa | re, and Drivers |          |              |            |                      |            |  |
| FILTER     | Operating Syst | lem             | • All    | Firmware(11) | Library(5) | Software Package(21) | Utility(3) |  |

#### Specifications

| Input Current         | 800 mA @ 12 VDC            |
|-----------------------|----------------------------|
| Input Voltage         | 12 to 48 VDC               |
|                       | Field Power: 12/24 VDC     |
| Operating Temperature | Standard Models:           |
|                       | -20 to 60°C (-4 to 140°F)  |
|                       | Wide Temp. Models:         |
|                       | -40 to 75°C (-40 to 167°F) |
| Storage Temperature   | -40 to 85°C (-40 to 185°F) |

## Attention

- 1. This device is only for indoor use in environments with pollution degree 2.
- This device has field power ground and two ground pins on the back of the device. For surge protection, connect the field power ground pin to your field power ground and connect the DIN rail to earth ground.
- Cables rated for a minimum temperature of 105°C must be used for the Power Supply Terminal.
- 4. We suggest using the following cable types for wiring:
  - ioThinx 4530 Series:
    - > AWG 12 to 16 for power connections
    - > AWG 16 to 28 for serial connections
  - 45MR-7210:
     > AWG 12 to 16 for power connections
  - 45MR-2600/2601/2606 Digital Output Terminals:
     > AWG 16 to 18
  - 45MR-2404 Relay Output Terminal: > AWG 16 to 18
  - All other 45MR modules:
     > AWG 16 to 24